## Adding a link to Examity in Brightspace

The link for the Examity external proctoring tool can be added as either a Content item or as a link in a News item in Brightspace.

## To add as a Content item:

- 1. Go to Content and select the module to which the link will be added.
- 2. Click on the Add Existing Activities button and choose External Learning Tools.

| New 🗸         | Add Existing Activities V |                |
|---------------|---------------------------|----------------|
|               | Chat                      | es here to cre |
|               | Checklist                 |                |
| Add a sub-mod | Discussions               |                |
|               | Dropbox                   |                |
|               | External Learning Tools   |                |

3. In the resulting pop-up window, locate and click on Examity from the list of learning tools.

Note: There is a search option at the top of the window to make locating it easier.

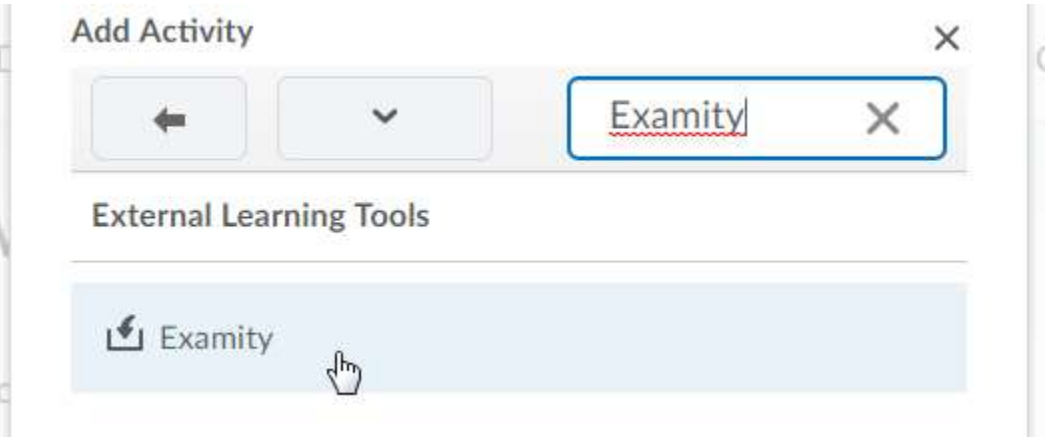

## To add to a News item:

- 1. Create a new News item.
- Click on the Insert Quicklink button.
  Content\*

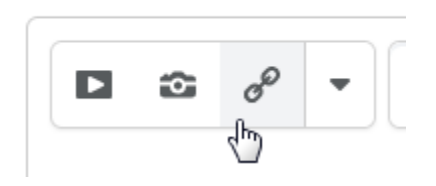

3. In the resulting pop-up window, choose External Learning Tools.

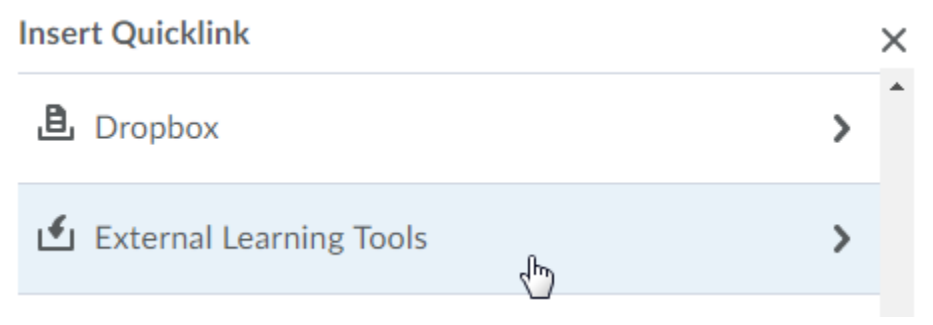

4. Locate and click on Examity from the list of learning tools. There is a search option at the top of the window to make locating it easier.

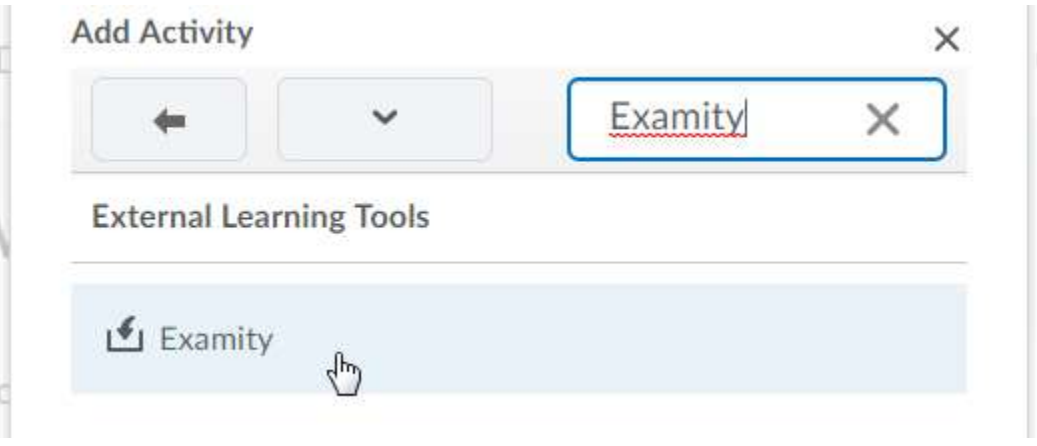